# Bigboss IBパートナー 登録方法

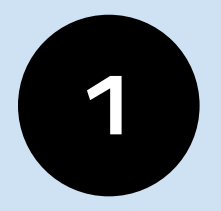

Bigboss のマイページにログインし 左上の「≡」をタップ

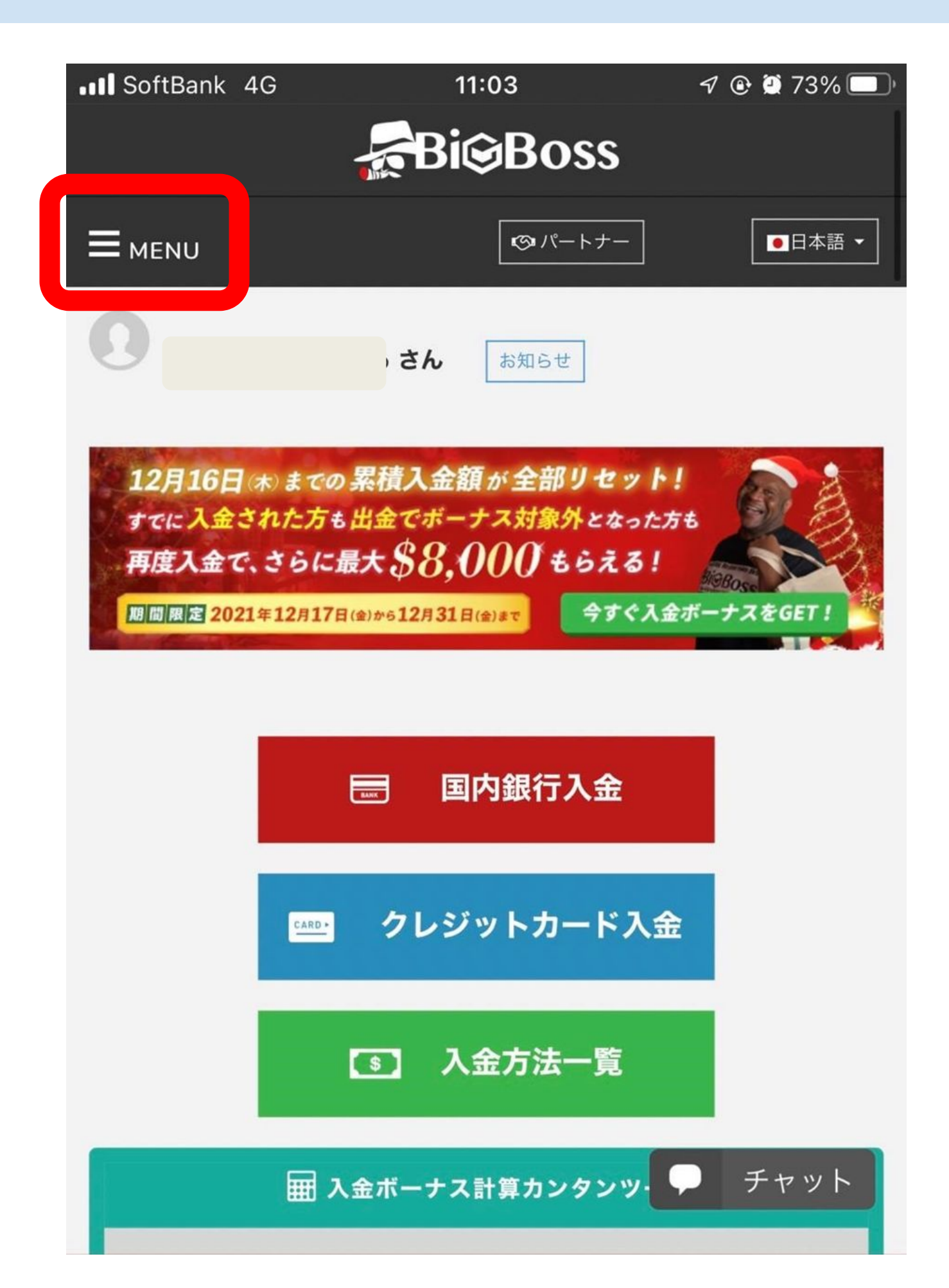

2 メニューの下のほうにある 「IBパートナーになる」をタップする

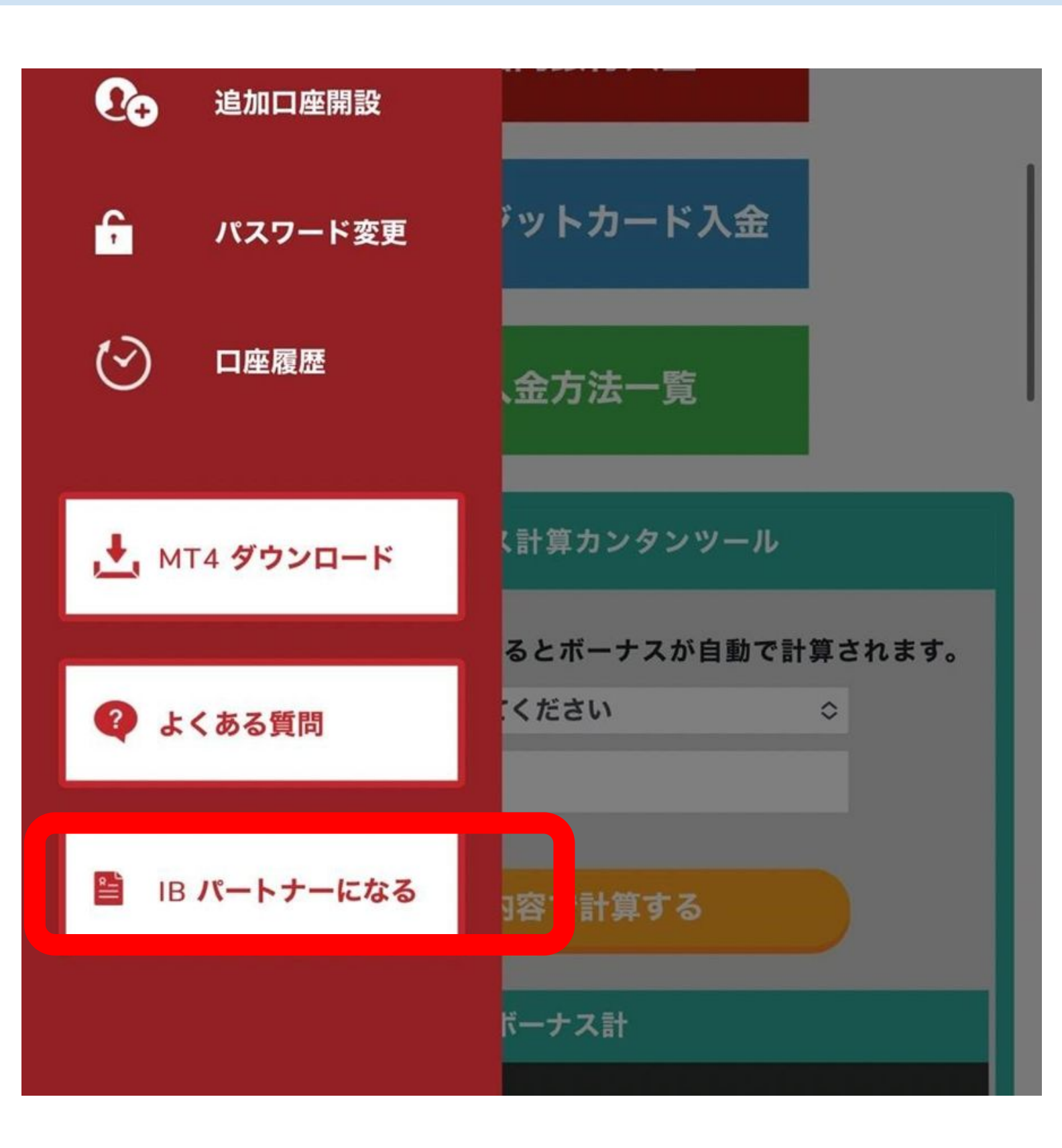

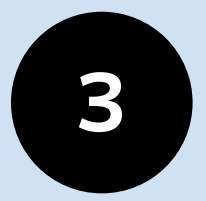

## このような画面に切り替わるので 報酬受取通貨は「JPY」を選択する

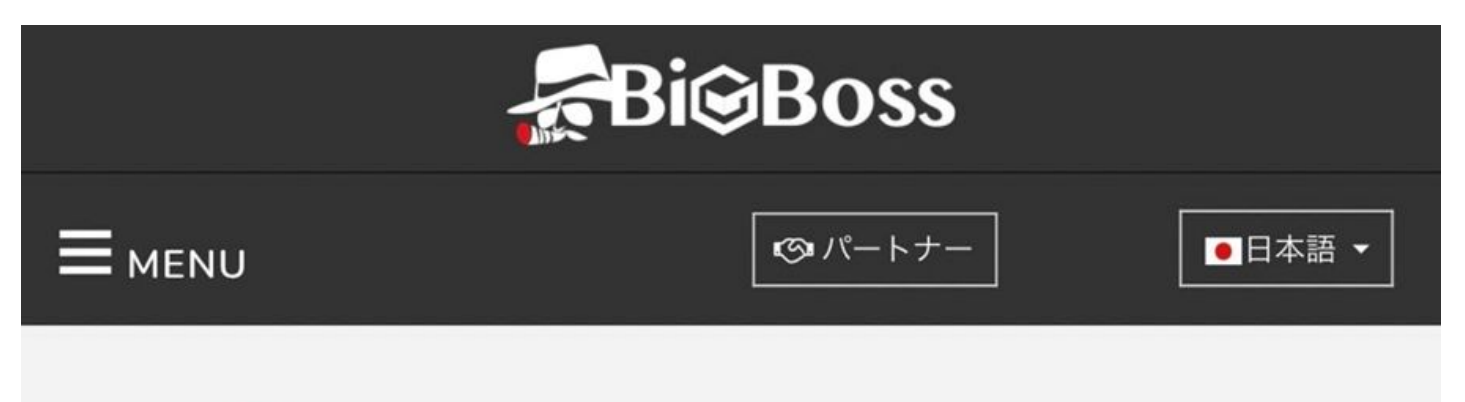

#### 📔 IBパートナー契約申請フォーム

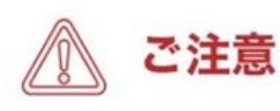

・特段の事情がございましたら、別途弊社サポートデスク宛てまでご連絡ください。

・紹介システム (IB) の詳細はこちら

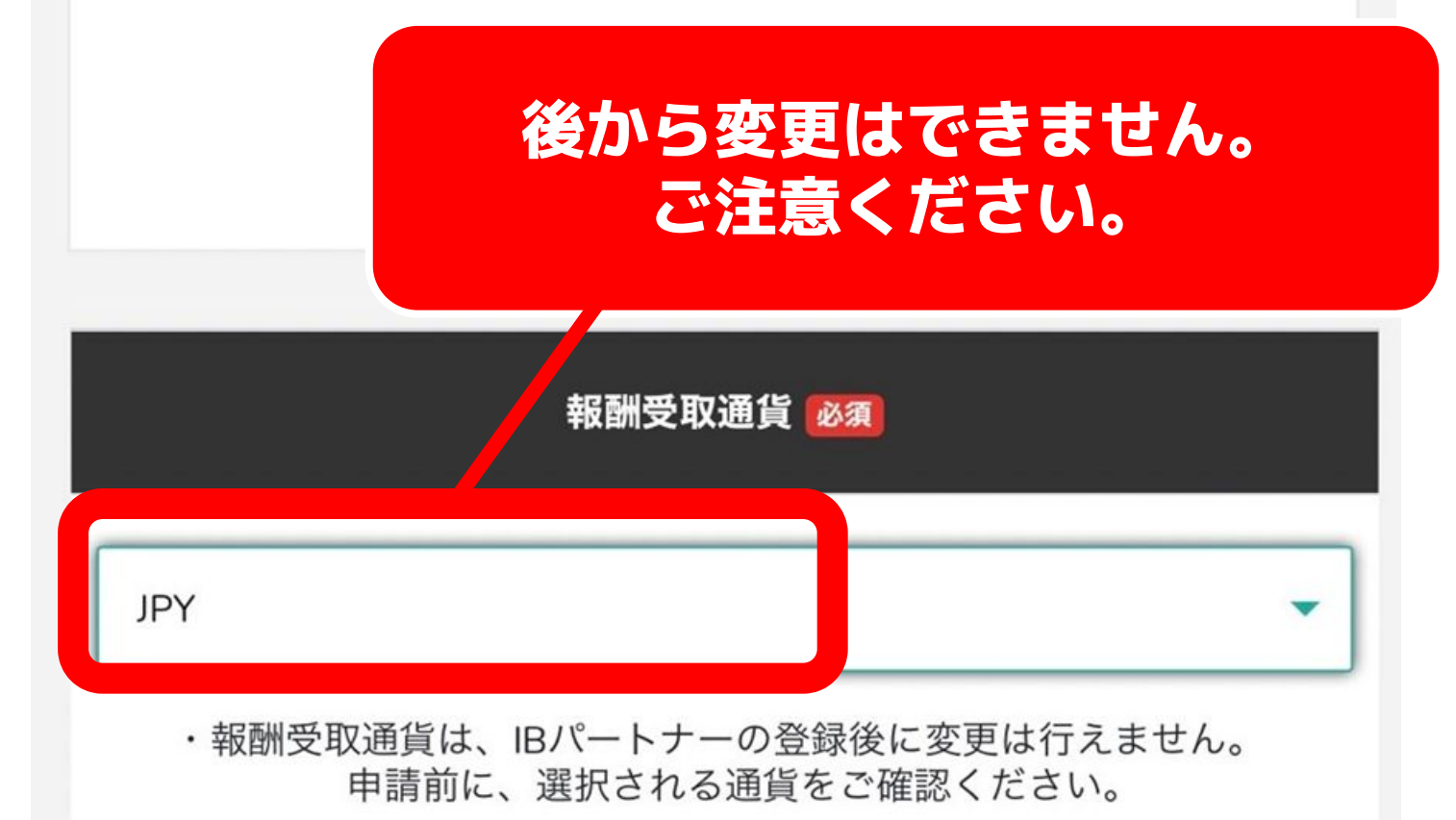

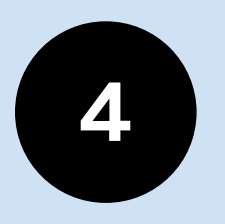

#### 利用規約を確認し 「同意する」にチェックを入れ 「申し込み」ボタンをタップする

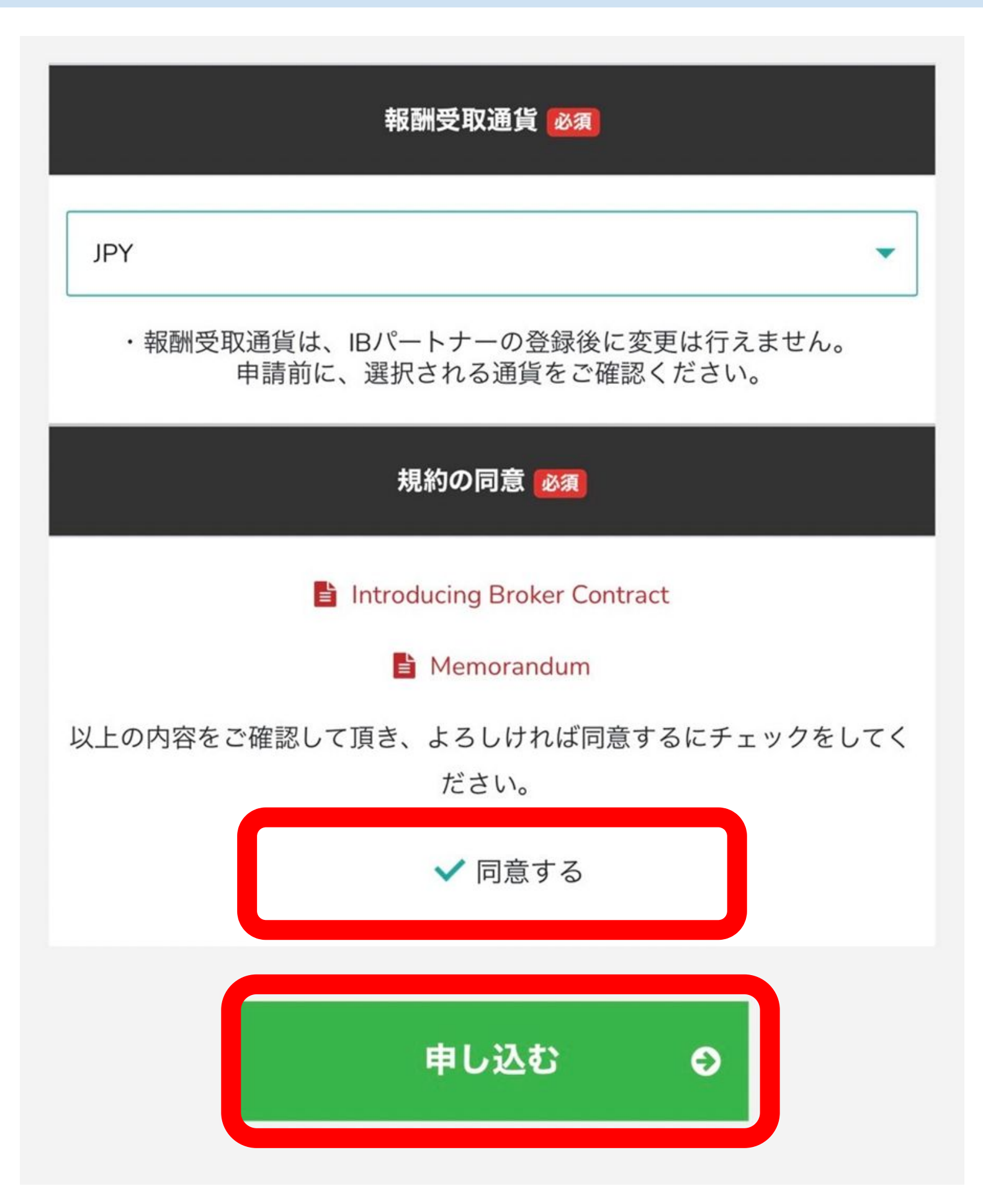

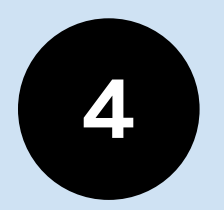

#### 申し込み完了後、 この画面に切り替わります

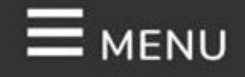

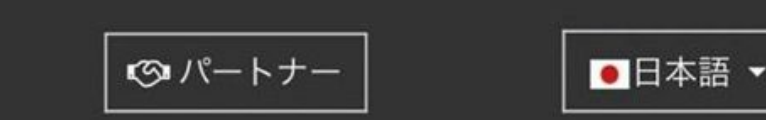

## IBパートナー契約申請完了

IB登録の申し込みを受け付けました。 IB登録完了のお知らせメールが配信されますのでご確認ください。

## ※10 分~20 分前後で 登録完了メールが届きます。

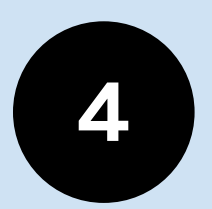

メールが届いたら サポートラインにご報告下さい

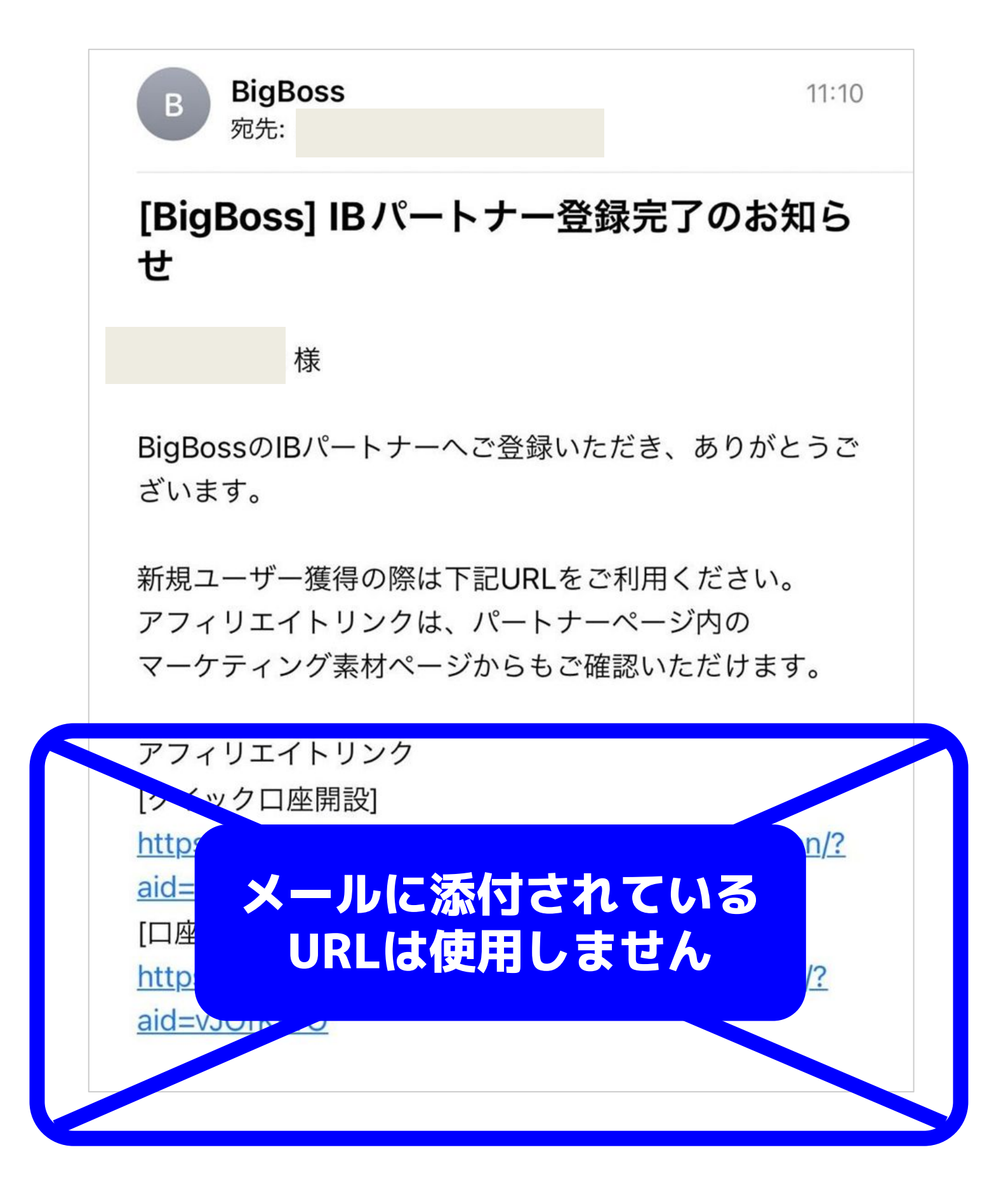